## Navodilo za prijavo v spletne učilnice

1. Odprite šolski spletni portal na naslovu <u>https://www.francebevk.si/</u>. Izberite prijavo v spletne učilnice. V novem zavihku se odpre šolski portal s spletnimi učilnicami.

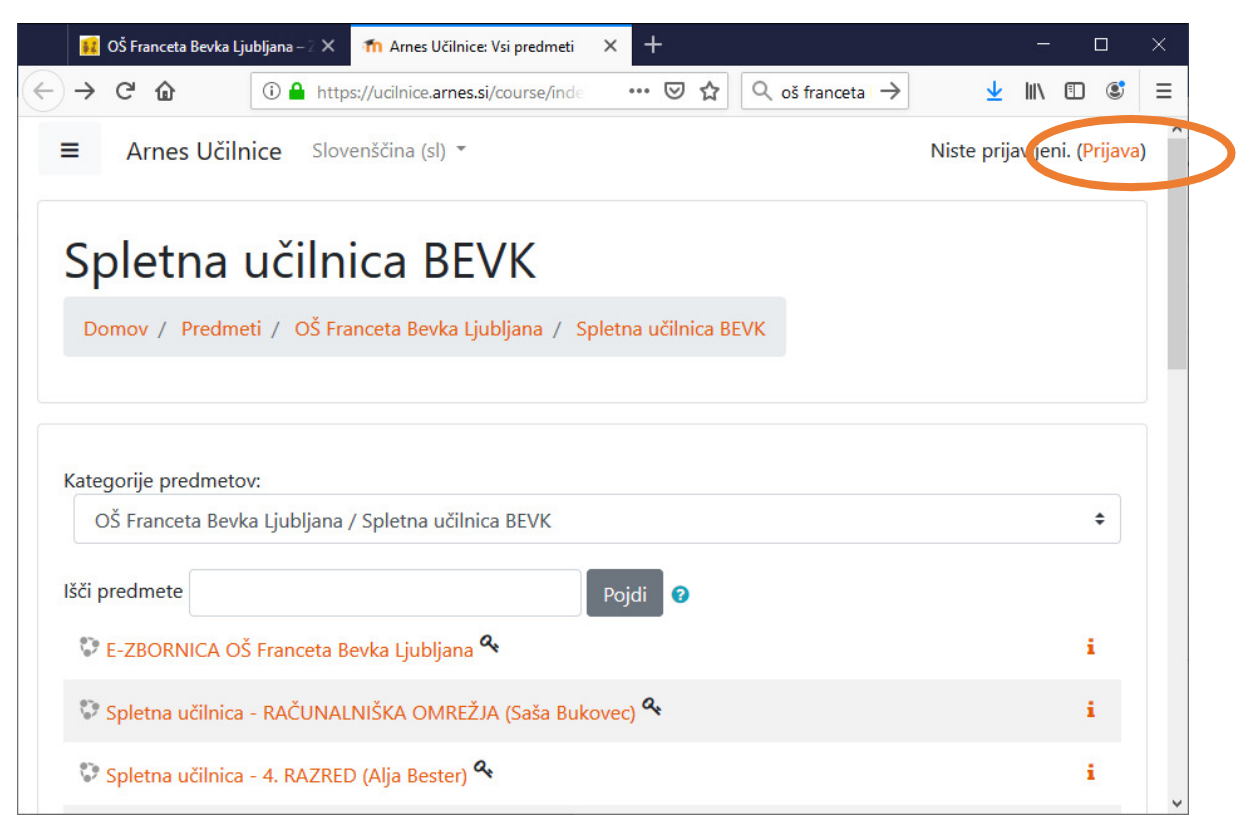

2. Izberite povezavo Prijava (zgoraj desno).

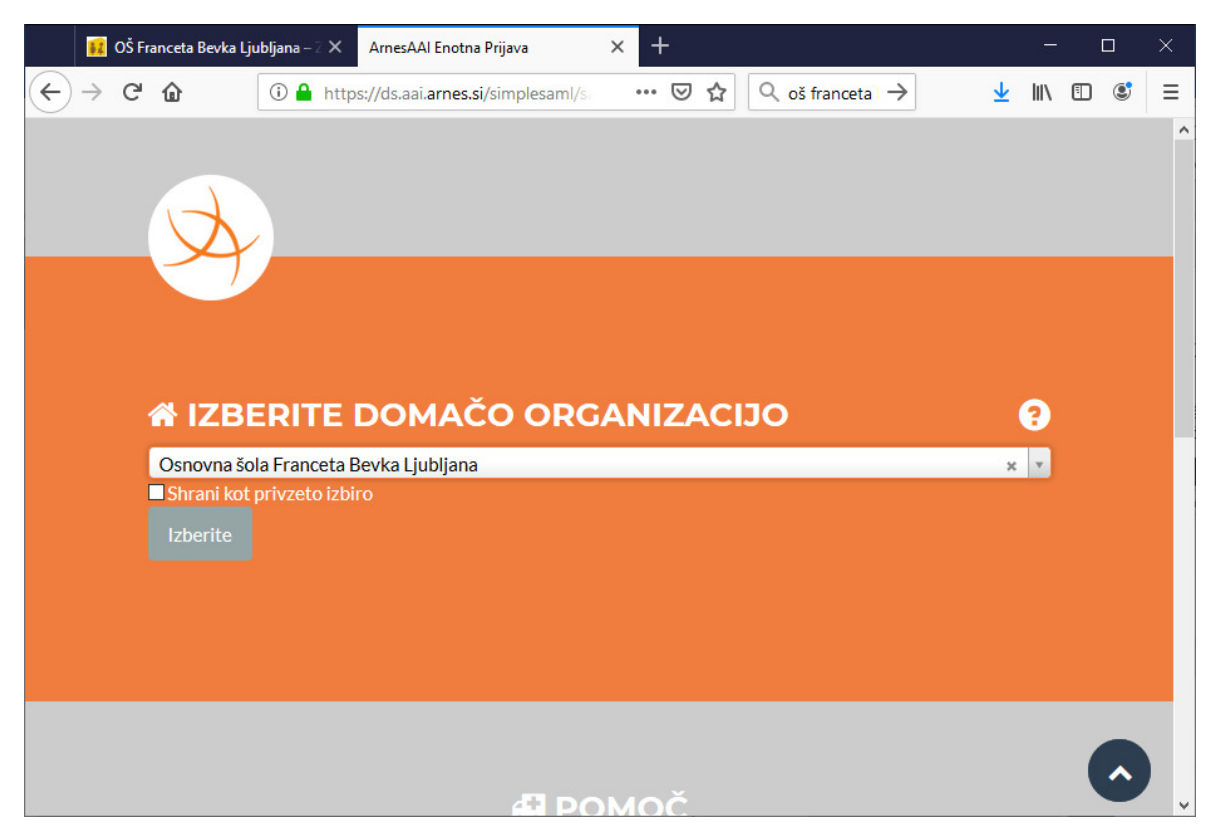

- 3. Na seznamu izberite Osnovna šola Franceta Bevka Ljubljana. Šolo boste najlažje našli, če v izbirno polje vpišete franceta (opomba: če se zahtevek za izbiro ne pojavi, glejte nadaljevanje).
- 4. Če želite, potrdite polje Shrani kot privzeto izbiro. V tem primeru vas portal *na tem računalniku* ne bo več spraševal po domači organizaciji, temveč bo takoj prikazal okno za prijavo.

5. Kliknite Izberite. Pojavi se okno za prijavo.

|                                        | 👪 OŠ Franceta Bevka Ljubljana – 🛛 🗙 🛛 ArnesAAl Enotna Prijava 💦 🗙 🕂 |   |         |                       |        |                                             |  |   |   |               |               | l | 3   | × |   |   |
|----------------------------------------|---------------------------------------------------------------------|---|---------|-----------------------|--------|---------------------------------------------|--|---|---|---------------|---------------|---|-----|---|---|---|
| $\left( \boldsymbol{\epsilon} \right)$ | $\rightarrow$                                                       | G | ۵       | 0                     | 🔒 http | os://idp.aai. <b>arnes.si</b> /simplesaml/r |  | ⊌ | ☆ | Q oš franceta | $\rightarrow$ | ⊻ | 111 |   | ٢ | ≡ |
|                                        |                                                                     |   |         |                       |        |                                             |  |   |   |               |               |   |     |   |   | ^ |
|                                        |                                                                     |   |         |                       |        |                                             |  |   |   |               |               |   |     |   |   |   |
|                                        |                                                                     |   | Y       | $\boldsymbol{\gamma}$ |        |                                             |  |   |   |               |               |   |     |   |   |   |
|                                        |                                                                     |   |         |                       |        |                                             |  |   |   |               |               |   |     |   |   |   |
|                                        |                                                                     |   |         |                       |        |                                             |  |   |   |               |               |   |     |   |   |   |
|                                        |                                                                     |   | 4       | imep@fr               | ancebe | vk.si                                       |  |   |   |               |               |   |     |   |   |   |
|                                        |                                                                     |   |         |                       |        |                                             |  |   |   |               |               |   |     |   |   |   |
|                                        |                                                                     |   | <b></b> |                       |        |                                             |  |   |   |               |               |   |     |   |   |   |
|                                        |                                                                     |   |         |                       |        |                                             |  |   |   |               |               |   |     |   |   |   |
|                                        |                                                                     |   | Prijava |                       |        |                                             |  |   |   |               |               |   |     |   |   |   |
|                                        |                                                                     |   |         |                       |        |                                             |  |   |   |               |               |   |     |   |   |   |
|                                        |                                                                     |   |         |                       |        |                                             |  |   |   |               |               |   |     |   |   |   |
|                                        |                                                                     |   |         |                       |        |                                             |  |   |   |               |               |   |     |   |   |   |
|                                        |                                                                     |   |         |                       |        |                                             |  |   |   |               |               |   |     |   | ~ | ) |

- 6. Vpišite podatke o vaši digitalni identiteti AAI:
  - **AAI-račun**: uporabniško ime vaše digitalne identitete AAI. V splošnem ima up. ime obliko imep@francebevk.si, pri čemer imep predstavlja vaše ime in prvo črko priimka. Če je takih kombinacij več, imate v up. imenu še številko.
  - Geslo: geslo vaše digitalne identitete AAI.
- 7. Kliknite Prijava. Če ste vnesli pravilne podatke, se odpre okno za potrditev politike zasebnosti (opomba: če se okno za potrditev politike zasebnosti ne odpre, glejte nadaljevanje).

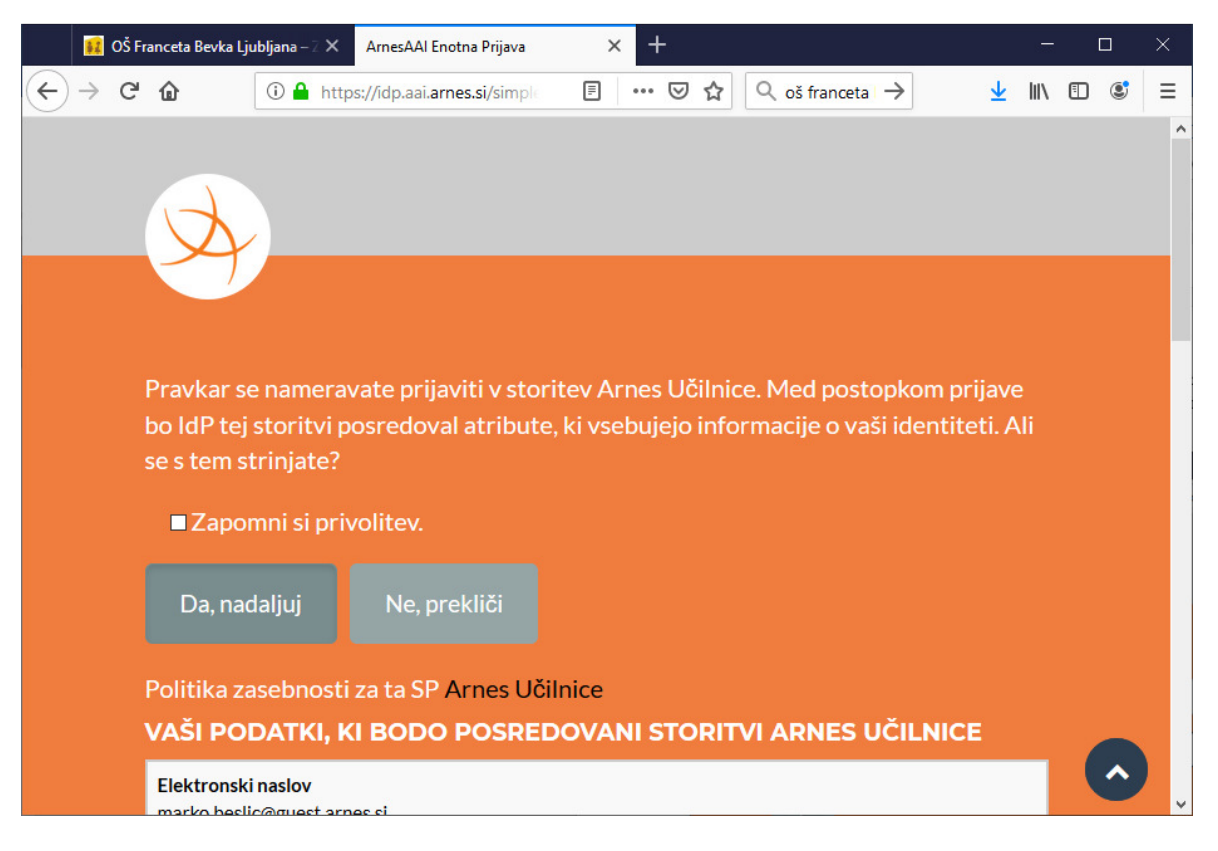

- 8. Če želite, potrdite polje Zapomni si privolitev. V tem primeru portal *na tem računalniku* ne bo več zahteval potrditve politike zasebnosti.
- 9. Kliknite Da, nadaljuj. Ponovno se odpre portal s spletnimi učilnicami, vendar ste tokrat prijavljeni (vaše ime je izpisano zgoraj desno).